Recupero email istituzionale:

- Accedere al servizio di Istanze online <u>https://www.istruzione.it/polis/Istanzeonline.htm</u> e cliccare la voce accedi

| < → C ( | istruzione.it/polis/Istanzeonline.htm                                                                                                    |                                                                                                    | Ů ☆ ⊖ 券 ⊻ □ •                                                                                                    |
|---------|----------------------------------------------------------------------------------------------------|----------------------------------------------------------------------------------------------------|----------------------------------------------------------------------------------------------------|
|         | Ministero dell'Istruzione e del Me                                                                                                    | rito                                                                                                    |                                                                                                    |
|         | n line<br>stanze                                                                                                    |                                                                                                    |                                                                                                    |
|         | ACCEDI DIRETTAMENTE DA QUI                                                                                                    | ACCEDI DIRETTAMENTE DA QUI                                                                                                    | ACCEDI DIRETTAMENTE DA QUI                                                                                                    |
|         | Descrizione del servizio<br>Istruzioni per l'accesso al<br>servizio<br>Documentazione<br>Assistenza<br>Avvisi<br>Accesso al servizio<br>ACCEDI | Descrizione del servizio<br>I Servizio Istanze OnLine (alias POLIS - Presentazio<br>effettuare in modalità digitale la presentazione delle<br>procedimenti amministrativi.<br>Esso è basato sul Codice dell'Amministrazione Digit<br>parte dei cittadini ad interagire con la Pubblica Amm<br>offerti dalle tecnologie ICT in alternativa alle modali<br>cartacei. In particolare tale normativa cita, tra le alte<br>'accesso ai servizi in rete delle pubbliche amministr<br>normali credenziali di accesso come codice utente e<br>consentano di accertare l'identità del soggetto richie<br>Preventivamente all'accesso al servizio è quindi indi<br>di fronte ad un pubblico ufficiale della persona a cui | ine On Line delle IStanze) permette di<br>e domande connesse ai principali<br>itale (CAD), che sancisce il diritto da<br>ninistrazione, utilizzando gli strumenti<br>ità tradizionali basate su moduli<br>ernative atte a garantire in modo sicuro<br>razioni, quella che prevede l'uso di<br>e password, a condizione che le stesse<br>edente i servizi.<br>ispensabile una fase di identificazione<br>i viene fornita l'abilitazione. |

- Entrare con le proprie credenziali

| esso dal 01/10/2021    | Regole di          |
|------------------------|--------------------|
| Username dimenticat    | Username:          |
|                        | noemi.severo       |
| Password dimenticat    | Password:          |
|                        | ••••••             |
| ENTRA                  |                    |
| PPURE                  |                    |
| Approfondisci SPID     | Entra con SPID     |
| Approfondisci CIE      | Cie) Entra con CIE |
| Approfondisci CNS      | Entra con CNS      |
| Learn more about eIDAS | Login with eIDAS   |

Login

| - | Una volta | entrati. | cliccare | su altri | servizi  |
|---|-----------|----------|----------|----------|----------|
|   | Ona vona  | onuuu,   | oncoure  | bu unin  | 001 1121 |

|  | Ministero dell'Istruzione, dell' | Università e della Ricerca                      | NOEMI SEVERO 😫 |
|--|----------------------------------|-------------------------------------------------|----------------|
|  | n line<br>stanze                 | ultimo accesso al Servizio: 12/09/202           | 4 14:43:41     |
|  | Funzioni di servizio             | ISTANZE                                         |                |
|  | Altri servizi                    | Istanze gestione unificata revisori             |                |
|  | Archivio                         | Riferimenti normativi e scadenze amministrati   |                |
|  | Privacy                          | Assistenza Web                                  | -              |
|  |                                  | Istruzioni per la compilazione                  |                |
|  |                                  | Vai alla                                        | compilazione   |
|  |                                  | Cessazioni On-Line - Personale Dirigente opzion | e donna        |

- Selezionare la voce "posta elettronica"

|   |                       | <b>F</b> anline<br>Stanze                                                                                                    |                                                                                                    | NOEMI SEVERO \varTheta          |
|---|-----------------------|----------------------------------------------------------------------------------------------------|----------------------------------------------------------------------------------------------------|---------------------------------|
|   |                       | Altri servizi<br>Archivio                                                                                                    | Firma Digitale - Richiesta Certificato                                                                                                    | Vai al servizio                 |
|   |                       | Privacy                                                                                                    | Firma Digitale - Richiesta Rigenerazione<br>PIN                                                                                                    | Vai al servizio                 |
|   |                       |                                                                                                    | Visualizzazione graduatorie permanenti<br>personale ATA                                                                                                    | Vai al servizio                 |
|   |                       |                                                                                                    | Posta elettronica - Stato casella pers.<br>scuola e reset passw                                                                                                    | Val al servizio                 |
|   |                       |                                                                                                    | Graduatorie d'istituto Prima Fascia -<br>Personale docente                                                                                                    | Val al servizio                 |
|   | C1:                   | × , · · · · ·                                                                                                    | Visualizzazione graduatorie d'istituto                                                                                                    | Vai al servizio                 |
|   | I HOOTO OH            | 01/01/11                                                                                                    |                                                                                                    |                                 |
| - | Cliccare su<br>Minist | aVanti<br>tero dell'Istruzione, dell'Università e                                                                                                    | della Ricerca                                                                                                    | NOEMI SEVERO 😫                  |
| - |                       | avanti<br>tero dell'Università e<br>On line<br>stanze                                                                                                    | della Ricerca<br>ultimo accesso al Servizio: 12/09/2024                                                                                                    | NOEMI SEVERO 🔁<br>14:43:41      |
| - |                       | ero dell'Università e<br>on line<br>stanze<br>Posta elettronica -<br>reset passw                                                                                                    | della Ricerca<br>ultimo accesso al Servizio: 12/09/2024<br>- Stato casella pers. scu                                                                                                    | NOEMI SEVERO \Theta<br>14:43:41 |
| - |                       | avanti<br>tero dell'Istruzione, dell'Università e<br>Stanze<br>Posta elettronica -<br>reset passw<br>Visualizzazione dello St<br>reset password                                                                                                    | della Ricerca<br>ultimo accesso al Servizio: 12/09/2024<br>- Stato casella pers. scu<br>ato casella per il personale scu                                                                                               | NOEMI SEVERO                    |
| - |                       | avanti<br>tero dell'Istruzione, dell'Università e<br><b>Posta elettronica</b><br><b>reset passw</b><br>Visualizzazione dello St<br>reset password<br>La funzione consente al person<br>casella email istituzionale, anch<br>password.<br><b>I</b> venti | della Ricerca<br>ultimo accesso al Servizio: 12/09/2024<br>- Stato casella pers. scu<br>cato casella per il personale scu<br>pale della scuola di vedere lo stato della p<br>ne se revocata, e di effettuarne un reset | NOEMI SEVERO 🕑                  |

- Apparirà questa schermata e sarà possibile chiedere il reset della password

| DATI ANAGE                           |                        | RAFICI                      |          |
|--------------------------------------|------------------------|-----------------------------|----------|
| Nome                                 |                        | NOEMI                       |          |
| Cognome                              |                        | SEVERO                      |          |
| Codice Fiscale                       |                        |                             |          |
| Nazione di nascita                   |                        | ITALIA                      |          |
| Provincia di nascita                 |                        | PE                          |          |
| Comune di nascita                    |                        | PENNE                       |          |
| Data di nascita                      |                        |                             |          |
| Sesso                                |                        | F                           |          |
| Tipo Casella                         |                        | Posta Elettronica Ordinaria |          |
| Username                             |                        |                             |          |
| Indirizzo della casella di posta     |                        | noemi.severo@scuola.istruz  | zione.it |
| Data di creazione                    |                        |                             |          |
| Data revoca casella di posta         |                        |                             |          |
| Ultima data di impostazione Password |                        |                             |          |
| Data attivazione casella di posta    |                        |                             |          |
| [                                    | Torna a Istanze Online | Reset Password              |          |

Per accedere alla vostra casella di posta, accedere a microsoft outlook